Avant d'effectuer la mise à jour du Micrologiciel de votre tablette, veuillez suivre les recommandations suivantes :

- N'éteignez pas votre tablette durant la procédure.
- Pensez à sauvegarder vos fichiers personnels (photo ; musique ; vidéo) sur votre ordinateur.

Après avoir téléchargé le fichier depuis notre site :

Décompressez l'archive puis veuillez ouvrir dossier « **PhoenixSuit1.0.5.20130124** » et ensuite double cliquez sur « **PhoenixSuit\_EN.msi** » .

L'installation doit se lancer. Puis cliquez sur NEXT (3 fois de suite)

Vous devriez voir apparaitre cette fenêtre, alors cliquez sur « **Suivant** » et ensuite quand vous voyez la fenêtre rouge cliquer sur « **Installer ce pilote quand même** ».

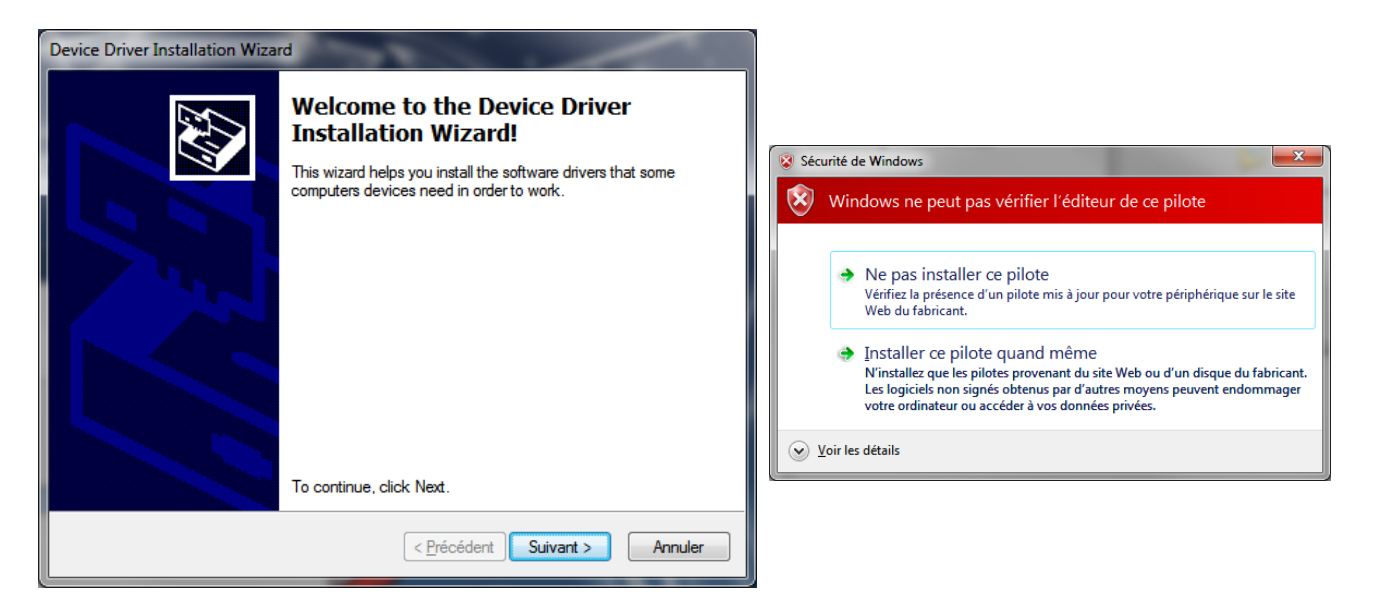

Une fois l'installation terminée, vous pouvez éteindre votre tablette et connecter le cordon USB entre le port USB de votre ordinateur et le connecteur USB de la tablette (attention pas sur le port HOST).

Brancher votre tablette avec son charger secteur.

Lancer le logiciel « PhoenixSuit » grâce au raccourci sur votre bureau (créé lors de l'installation)

Double cliquez sur l'icône et ensuite cliquer sur le 2eme onglet « Firmware »

| Charger l'imag               | ge en Appuyant s                                                                   | ur le bouton                                | Bleu «Imag          | e » |
|------------------------------|------------------------------------------------------------------------------------|---------------------------------------------|---------------------|-----|
| Phoenix St<br>A Frimane Text | it filmearc                                                                        | Apk News                                    |                     |     |
|                              | Users/Damien/M/Desktop/MAJ DSUDE\TU                                                | TO +MAJDsiide1013[ MAJIc                    | Image               |     |
| Q                            | Caution: Please Make Sure the Device is<br>Do not Unplug the Device Duning the Upg | Powered on Before Upgrading<br>rade Process |                     |     |
| No Device Attached!          |                                                                                    |                                             | Phoenix Suit V1.0.7 |     |

Choisir le fichier **Dslide710.img** que vous venez de télécharger depuis notre site.

| • • =                         |           |               | <b>_</b> ×   | <u> </u>   |
|-------------------------------|-----------|---------------|--------------|------------|
| D+MAJ ► Dslide1013_MAJ ► • 49 | Recherc   | her dans : Ds | lide1013     | ٩          |
|                               |           | <b></b>       |              |            |
| PhoenixSuit1.0.5.<br>20130124 |           |               |              |            |
|                               |           |               |              |            |
|                               |           |               |              |            |
|                               | Image Fil | es (*.img)    | ▼<br>Annuler | ]<br>]<br> |

Ensuite veuillez maintenir appuyé le bouton **« Volume- «** de votre tablette et appuyer 1 fois sur le bouton **Reset** (avec un objet assez fin ) ET tout en restant appuyer sur **Volume-** appuyer plusieurs fois sur le bouton « **Power** » ou « ON/OFF » jusqu'à avoir le message suivant sur votre ordinateur :

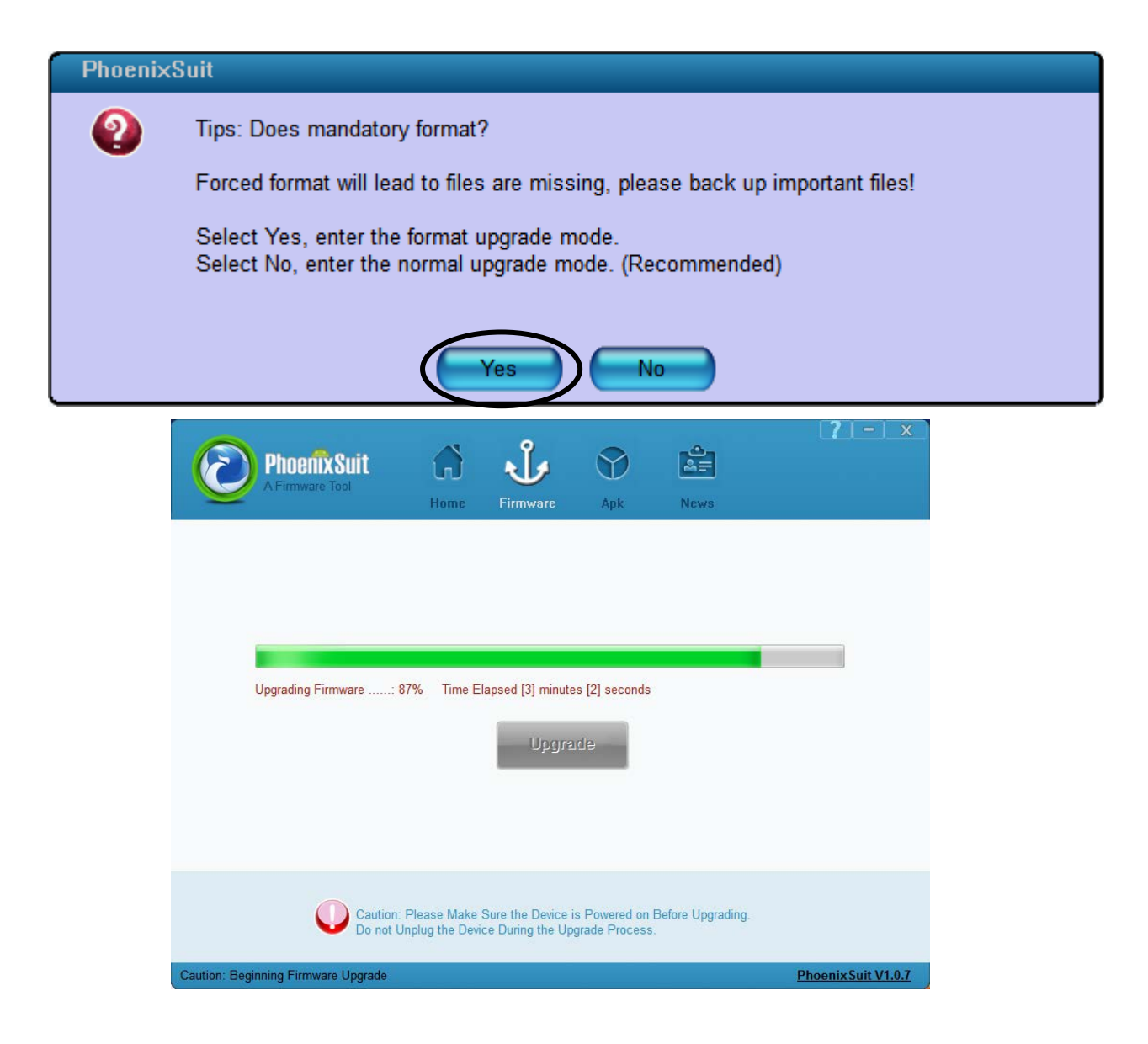

Alors veuillez cliquer sur « Yes »

A la fin de l'installation la tablette redémarre. Vous pouvez débrancher le câble micro USB.

Le premier démarrage peut prendre jusqu'à 5 minutes.

NOTE : Ne jamais interrompre, ni débrancher la tablette pendant la procédure de mise à jour. Toute interruption de la procédure peut endommager de manière irréversible votre produit.